## SPLETNA PRIJAVA NA OBVEZNE IN NEOBVEZNE IZBIRNE PREDMETE

Starš oz. učenec se bo na novi portal prijavil z up. imenom in geslom, ki ga boste zgenerirali v programu. Natančna navodila o generiranju in ponastavljanju gesel najdete v **modulu Pomoč**, navodila Ustanova – Pravice (točki 1.3.3 in 1.4.3).

Ko se bo starš/učenec prijavil na portal, bo videl podobno sliko, kot jo lahko vidite spodaj. Kaj točno bo videl, je odvisno od tega, ali za njegov razred ponujate samo obvezne oz. samo neobvezne izbirne predmete ali ponujate oboje. Pojasnila po korakih najdete spodaj.

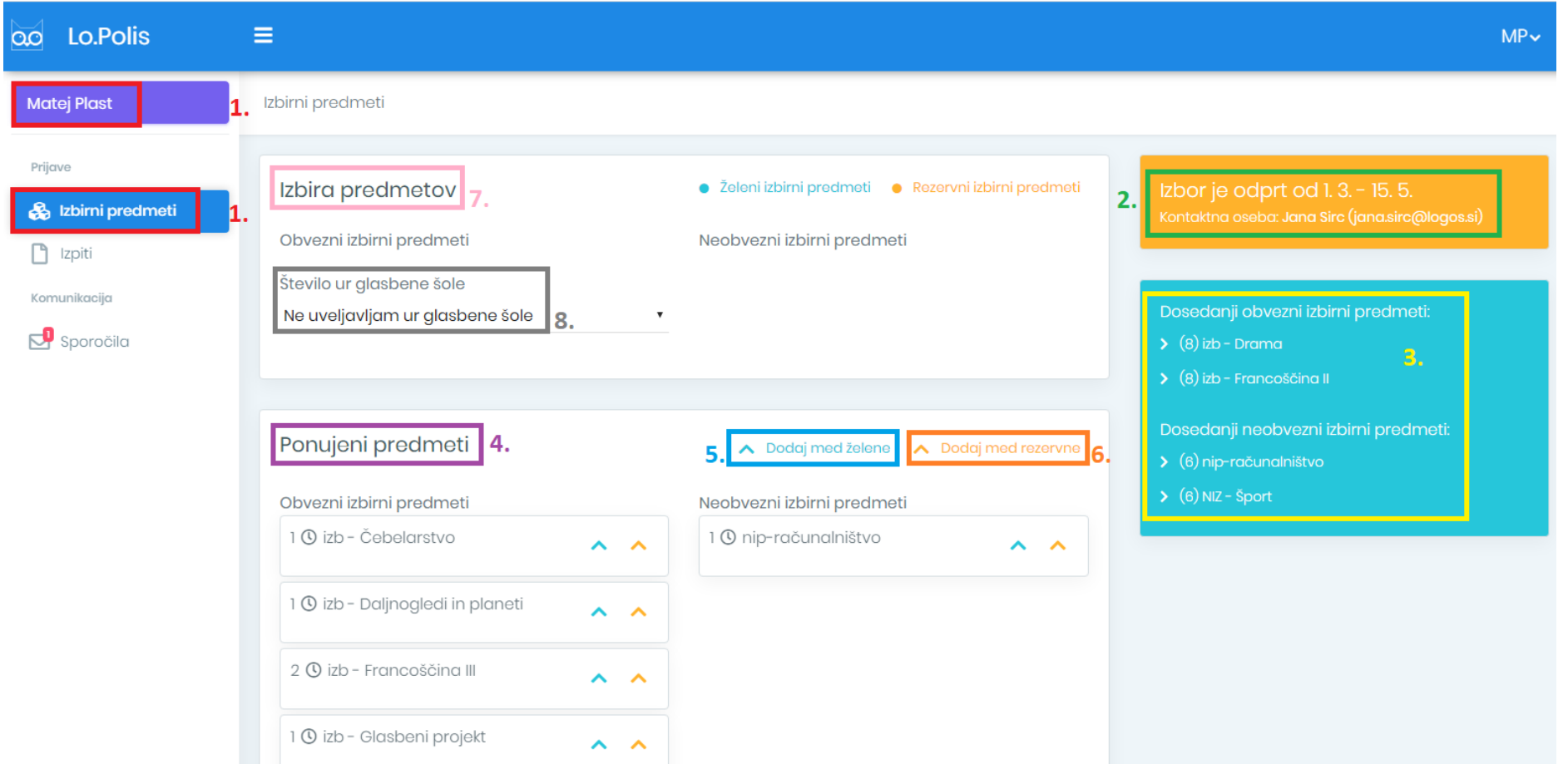

**1. ZAČETEK:** iz levega menija je potrebno izbrati možnost **Izbirni predmeti.** 

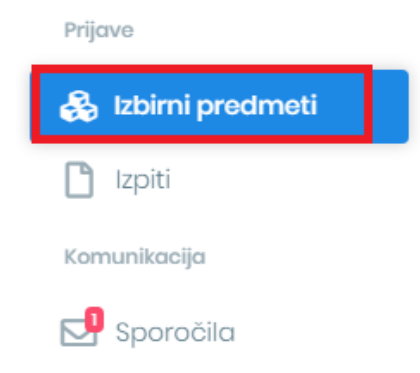

2. NASTAVITVE IZBORA: Na desni strani zgoraj se vidi podatek, kdaj je izbor izbirnih predmetov mogoč, ter na koga se v primeru težav lahko obrnejo. Datum in kontaktno osebo nastavite v programu, in sicer v Ustanova/Izbirni predmeti/Ponujeni predmeti, kjer desno zgoraj najdete gumb Nastavitve. S klikom na ta gumb se odpre novo okno, kamor vnesete potrebne podatke, med drugimi tudi, koliko ur izbirnih (3) in neobveznih izbirnih predmetov (2) ter glasbene šole (2) lahko učenec največ ima, na novo pa je dodano polje za Opombe, kamor lahko vnesete navodila za izbor IP za učence/starše. Opombe so vidne v okvirčku Več informacij na desni strani ekrana. Ne pozabite shranit.

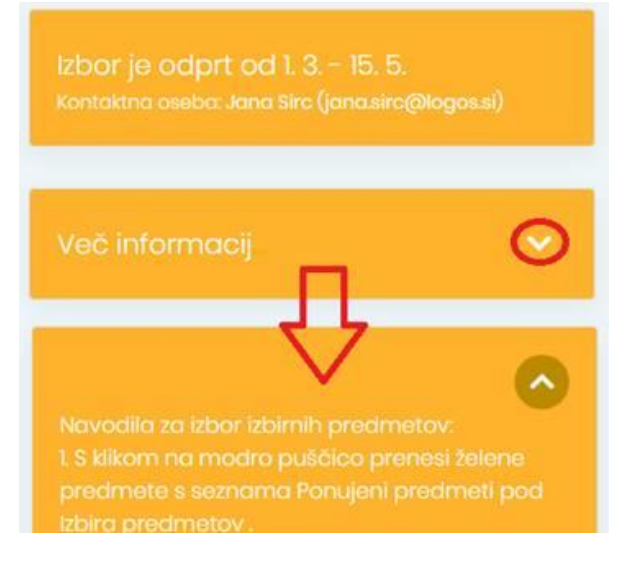

## Nastavitve postopka izbirnih predmetov

| Datum od *                                                                                                    |                                                                                                    |                                                                                                    | Datum do *                                                                                                    |                                                                                                    |  |  |
|----------------------------------------------------------------------------------------------------|----------------------------------------------------------------------------------------------------|----------------------------------------------------------------------------------------------------|----------------------------------------------------------------------------------------------------|----------------------------------------------------------------------------------------------------|--|--|
| 1.3.2020                                                                                                    |                                                                                                    |                                                                                                    | 15.5.2020                                                                                                    |                                                                                                    |  |  |
| faks. št. ur obv. izb. predmetov * Maks. št. ur gl, šole *                                                                                                    |                                                                                                    |                                                                                                    | Maks. št. ur neoby, izb. predmetov                                                                                                    |                                                                                                    |  |  |
| 3                                                                                                    | ~~                                                                                                    | 2                                                                                                    | ~~                                                                                                    | 2 ~~                                                                                                    |  |  |
| Kontaktna oseba                                                                                                    |                                                                                                    |                                                                                                    |                                                                                                    |                                                                                                    |  |  |
| Prlimek in ime                                                                                                    |                                                                                                    |                                                                                                    | E-pošta                                                                                                    |                                                                                                    |  |  |
| Jana Sirc                                                                                                    |                                                                                                    |                                                                                                    | jana.sirc@logos.si                                                                                                    |                                                                                                    |  |  |
| Jana Sirc<br>Opombe NOVO<br>Navodila za izbor izbirnih predr                                                                                                    | metov:                                                                                                    |                                                                                                    | jana.sirc@logos.si                                                                                                    |                                                                                                    |  |  |
| Jana Sirc<br>Opombe NOVO<br>Navodila za izbor izbirnih predr<br>1. S klikom na modro puščico p<br>2. S klikom na oranžno puščico<br>izvajal. Upoštevali jih bomo po                                                                                                    | metov:<br>prenesi želene pre<br>p izberi rezervne p<br>vrstnem redu.                                         | dmete s seznama Ponujeni<br>redmete, ki bodo zamenjav                                                                    | jana.sirc@logos.si<br>i predmeti pod Izbira predm<br>a, če za katerega od želen                                                                  | netov .<br>Ih predmetov ne bo dovolj interesa in se n <mark>e</mark> bo                                               |  |  |
| Jana Sirc<br>Opombe NOVO<br>Navodila za izbor izbirnih predr<br>1. S klikom na modro puščico p<br>2. S klikom na oranžno puščico<br>izvajal. Upoštevali jih bomo po<br>Pred izbiro ponovno preberi pre<br>1. Izbereš lahko katerikoli predr<br>pokazati ustrezno predznanje. | metov:<br>prenesi želene pre<br>pizberi rezervne p<br>vrstnem redu.<br>edstavitve predme<br>met izmed spodaj | dmete s seznama Ponujeni<br>redmete, ki bodo zamenjav<br>tov na spletni strani šole. P<br>ponujenimi. Italijanščino II i | jana.sirc@logos.si<br>i predmeti pod Izbira predm<br>a, če za katerega od želen<br>ri izbiri izbirnih predmetov<br>lahko izbereš, če si v 7. raz | netov .<br>Ih predmetov ne bo dovolj interesa in se ne bo<br>pazi na:<br>tredu obiskoval Italijanščino I, sicer moraš |  |  |

×

3. DOSEDANJI IZBOR: V tem okviru so izpisani vsi obvezni in neobvezni izbirni predmeti, ki jih je učenec obiskoval v preteklih letih.

**4. PONUJENI PREDMETI:** Gre za prikaz ponujenih predmetov, ki ste jih uredili v programu. Izbor izbirnih predmetov urejate v **Ustanova/Izbirni** predmeti/Ponujeni predmeti.

V naboru ponujenih predmetov so vsi predmeti, ki so ustrezni za razred, ki ga bo učenec obiskoval naslednje leto, ni pa izbirnih predmetov, ki jih je učenec že obiskoval, medtem ko pri NIP lahko obiskuje istega več let, zato so ponujeni vsi.

| Ustanova >Izbirni predmeti                                                                                                    |                         |             |  |             |                      |                   |                 |  |
|----------------------------------------------------------------------------------------------------|-------------------------|-------------|--|-------------|----------------------|-------------------|-----------------|--|
| 🛦 Za komunikacijo s starši, učenci, dijaki ter za pošiljanje gradiva uporabite modul Sporočila znotraj Lo.Polisa. Več                  |                         |             |  |             |                      |                   |                 |  |
| Ponujeni predmeti Izbor Pregled                                                                                                    |                         |             |  |             |                      |                   |                 |  |
| Nastavitve postopka izbirnih predmetov<br>Datum od: 1.3.2020<br>Datum do: 15.5.2020<br>Kontaktna oseba: Jana Sirc (jana.sirc@logos.si) |                         |             |  |             |                      |                   |                 |  |
| Išči v tabeli                                                                                                    | Q O                     | Š 832503 01 |  | •           | Vsi izbirni predmeti | ~                 |                 |  |
| + Predmet                                                                                                    |                         | Koda        |  | Program     |                      | Razredi/Letniki ≑ | Šole            |  |
| ✓ Filmska vzg                                                                                                    | oja I                   | FVZ         |  | OŠ 832503 ( | )1                   | 7                 | OŠ Pod kostanji |  |
| 🗸 izb - Čebela                                                                                                    | ✓ izb - Čebelarstvo ČEB |             |  | OŠ 832503 ( | )1                   | 7, 8, 9           | OŠ Pod kostanji |  |
| ✓ izb - Daljnogledi in planeti DIP                                                                                                    |                         |             |  | OŠ 832503 ( | )1                   | 7, 8, 9           | OŠ Pod kostanji |  |

5. DODAJANJE ŽELENIH PREDMETOV: S klikom na modro puščico učenec doda želene obvezne in neobvezne predmete na seznam Izbira predmetov – gre za predmete, ki jih učenec v prihodnjem šolskem letu želi obiskovati. Dodani predmeti se shranjujejo samodejno.

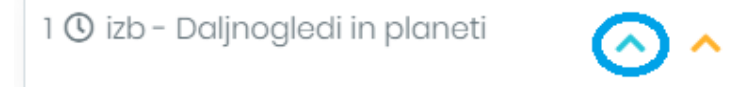

6. DODAJANJE REZERVNIH PREDMETOV: S klikom na oranžno puščico učenec doda rezervne obvezne in neobvezne predmete na seznam Izbira predmetov – gre za predmete, ki jih bo učenec v prihodnjem šolskem letu obiskoval, če se kateri od želenih predmetov zaradi premajhnega števila prijav ne bo izvajal. Dodani predmeti se shranjujejo samodejno.

## 1 🛈 izb - Glasbeni projekt

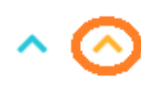

7. IZBIRA PREDMETOV: Na ta seznam se prestavijo vsi obvezni in neobvezni izbirni predmeti, tako želeni kot tudi rezervni, ki jih je učenec izbral pod Ponujenimi predmeti. Želeni predmeti so obarvani modro, rezervni pa oranžno. Če se pri izbiri predmeta zmoti, ga iz seznama odstrani s klikom na × na koncu vrstice. S puščicami 
 V predmete lahko razporejajo po pomembnosti. Vrstni red vnosa je pomemben pri rezervnih predmetih, saj če se kateri od želenih predmetov ne bo izvajal, bo program namesto njega uporabil prvi rezervni predmet, zatem drugi ... .
 Izbira predmetov
 Želeni izbirni predmeti
 Rezervni izbirni predmeti

## Obvezni izbirni predmeti 1 () izb - Gledališki klub 1 () izb - Čebelarstvo 1 () izb - Čebelarstvo 1 () izb - Šodobna priprava hrane

8. GLASBENA ŠOLA: Če želi učenec uveljavljati glasbeno šolo, lahko to stori s klikom na besedilo Ne uveljavljam ur glasbene šole – odpre se spustni seznam, iz katerega lahko izbere, koliko ur glasbene šole uveljavlja. Če izbere samo 1 uro glasbene šole, mora izbrati vsaj še en izbirni predmet (min. št. ur IP = 2).

Število ur glasbene šole

**POZOR:** Kadar učenec izbere preveč izbirnih predmetov (kamor se štejejo tudi ure glasbene šole), se pojavi spodnje opozorilo. Največje možno število ur obveznih izbirnih predmetov vpišite v nastavite v **Ustanova/Izbirni predmeti/Ponujeni predmeti/gumb Nastavitve** (max. št. IP = 3).

 $\sim$ 

Ne uveljavljam ur glasbene šole

| <ul> <li>Shranjevanje ni možno:</li> <li>Preseženo je največje število ur želenih obveznih</li> </ul> | izbirnih predmetov (maksimalno število ur: 3).        |                                        |
|----------------------------------------------------------------------------------------------------|-------------------------------------------------------|----------------------------------------|
| Izbira predmetov                                                                                      | • Želeni izbirni predmeti • Rezervni izbirni predmeti |                                        |
| Obvezni izbirni predmeti                                                                              | Neobvezni izbirni predmeti                            |                                        |
| 1 (1) izb - Daljnogledi in planeti 🗸 🗙                                                                | 1 () nip-računalništvo ×                              |                                        |
| 1 🕐 izb - Gledališki klub 🔹 🗙 🗙                                                                       |                                                       | Nastavitve postopka izbirnih predmetov |
| 1 🕐 izb - Čebelarstvo 🔨 🗙 🗙                                                                           |                                                       |                                        |
| 1 () izb - Sodobna priprava hrane                                                                     |                                                       | Datum od *                             |
| ~ ×                                                                                                   |                                                       | 1.3.2020                               |
| Število ur glasbene šole<br>1 v                                                                       |                                                       | Maks. št. ur obv. izb. predmetov * 3   |

Kranj, 30. 3. 2020